## **Timeline tab**

Timeline tab offers you a view of all the "actions" recently performed/ to be performed according to your schedules, enabling you in that way to get the overview of what has been done and what needs to be checked!

You can find the Timeline by following the steps below:

- 1. Click on "Routes"
- 2. Select "Timeline" from the drop-down menu

In the "Timeline" tab, you can see the most recent actions (scan events) of your schedules, including Upcoming, Missed and On Schedule ones.

You also have the option to filter them by Checkpoint, Schedule, From/To date, Status and more!

| heck Point | Check Point Name          | Schedule                        | From date           | To date             | Check state | Check Date | Guard |  |
|------------|---------------------------|---------------------------------|---------------------|---------------------|-------------|------------|-------|--|
| :          |                           |                                 |                     |                     |             |            |       |  |
| 76901      | Meter 1_Department A_form | Inspection - Measurements round | 09-10-2023 16:44:00 | 09-10-2023 17:14:00 | pending     |            |       |  |
| 76902      | Meter 2_Department A_form | Inspection - Measurements round | 09-10-2023 16:44:00 | 09-10-2023 17:14:00 | pending     |            |       |  |
| 76903      | Meter 3_Department A_form | Inspection - Measurements round | 09-10-2023 16:44:00 | 09-10-2023 17:14:00 | pending     |            |       |  |
| 17188      | Lecture Hall - Form       | Daily Patrol                    | 08-10-2023 16:00:00 | 08-10-2023 23:30:00 | pending     |            |       |  |
| 7189       | Main Entrance -           | Daily Patrol                    | 08-10-2023 16:00:00 | 08-10-2023 23:30:00 | pending     |            |       |  |
| 7190       | Area 12E                  | Daily Patrol                    | 08-10-2023 16:00:00 | 08-10-2023 23:30:00 | pending     |            |       |  |
| 7191       | Deck - Cleaning Form      | Daily Petrol                    | 08-10-2023 16:00:00 | 08-10-2023 23:30:00 | pending     |            |       |  |
| 7188       | Lecture Hall - Form       | Delly Patrol                    | 08-10-2023 09:00:00 | 08-10-2023 17:30:00 | pending     |            |       |  |
| 7189       | Main Entrance -           | Daily Patrol                    | 08-10-2023 09:00:00 | 08-10-2023 17:30:00 | pending     |            |       |  |
| 7190       | Area 12E                  | Daily Patrol                    | 08-10-2023 09:00:00 | 08-10-2023 17:30:00 | pending     |            |       |  |
| 97191      | Deck - Cleaning Form      | Delly Patrol                    | 08-10-2023 09:00:00 | 08-10-2023 17:30:00 | pending     |            |       |  |
| 1050       | Main Exit                 | Schedule 01                     | 08-10-2023 09:00:00 | 08-10-2023 14:00:00 | pending     |            |       |  |
| 1051       | Main Entrance             | Schedule 01                     | 08-10-2023 09:00:00 | 08-10-2023 14:00:00 | pending     |            |       |  |
| \$1052     | Main Exit - Geo           | Schedule 01                     | 08-10-2023 09:00:00 | 08-10-2023 14:00:00 | pending     |            |       |  |
| 7188       | Lecture Hall - Form       | Daily Patrol                    | 07-10-2023 16:00:00 | 07-10-2023 23:30:00 | pending     |            |       |  |
| 7189       | Main Entrance -           | Daily Patrol                    | 07-10-2023 16:00:00 | 07-10-2023 23:30:00 | pending     |            |       |  |
| 97190      | Area 12E                  | Daily Patrol                    | 07-10-2023 16:00:00 | 07-10-2023 23:30:00 | pending     |            |       |  |